## [Remoto] WOL: Configuración de la BIOS

1/2

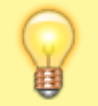

En esta parte se aborda el tema del encendido remoto de un equipo usando Wake On Lan: WOL.

- Existen placas base que tienen la posibilidad de dejar la tarjeta de red en espera, de forma que cuando reciban una determinada información por la misma permitan encender el equipo.
- Para ello es imprescindible dejar el equipo enchufado a la corriente y a la red, aunque apagado. De esta manera la fuente de alimentación del equipo entrega, aún apagado, una tensión a la tarjeta de red para que se mantenga alerta.
- Para configurar esta característica es necesario entrar en la configuración de la BIOS de la placa base. A continuación se muestran ejemplos de configuración dentro de la BIOS de algunos de los equipos de que disponemos en el taller.

## Placa base de HP ProDesk 600 G1 Tower

- 1. Fabricante: HP
- 2. Modelo: ProDesk 600 G1 Tower
- 3. Revisión: ?
- 4. Enlace a información técnica: Especificaciones del producto /

Manual (castellano)

- 5. Tecla de acceso rápido a la BIOS: F10
- 6. Procedimiento para activar WOL en la BIOS:
  - Menú Power → Apartado Hardware Power Mangement → Parámetro S5 Maximum Power Savings = Disabled

## Placa base de Gigabyte con micro AMD

- 1. Fabricante: Gigabyte
- 2. Modelo: A320M-S2H
- 3. Revisión: ?
- 4. Enlace a información técnica: Enlace en internet al manual /

Manual (inglés)

- 5. Tecla de acceso rápido a la BIOS: Del
- 6. Procedimiento para activar WOL en la BIOS:
  - Después de acceder a la BIOS, en su menú, le damos a la opción Administración de energía y en esa pestaña aparece "Wake on Lan", pulsamos en habilitar.

## Placa base de los clon peque

- 1. Fabricante: ASUS
- 2. Modelo: PRIME H310I-PLUS R2.0
- 3. Revisión: R2.0
- 4. Enlace a información técnica: Especificaciones técnicas /

Manual (Inglés)

- 5. Tecla de acceso rápido a la BIOS: Del o F2
- 6. Procedimiento para activar WOL en la BIOS:
  - https://www.asus.com/support/FAQ/1045950/
  - UEFI BIOS Utility → Pantalla Advanced Mode → Menú Advanced → Apartado APM Configuration → Parámetro Power On By PCI-E = Enable

From: https://euloxio.myds.me/dokuwiki/ - **Euloxio wiki** 

Permanent link: https://euloxio.myds.me/dokuwiki/doku.php/doc:tec:net:remoto:wol\_bios:inicio

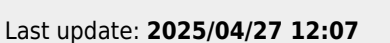

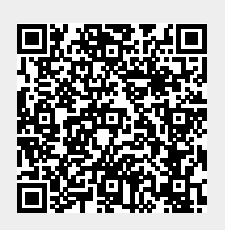